#### imagicle<sup>•</sup>

# SSO against OKTA Identity Provider

This article describes how to configure Okta to enable Imagicle users to login to web portal, gadgets and Attendant Console with Single Sign-on based on SAML protocol.

#### **Prerequisites**

In order to successfully configure your Okta, you should have the following data:

- User Pool ID
- Redirect URI

More details available here.

Moreover, you must have a valid administrative account on your Okta production instance to perform the following configurations.

#### Procedure

- 1. Sign in to Okta portal, using your domain account with administrative rights.
- 2. In the navigation menu, expand Applications, and then choose Applications.
- 3. Choose Create App Integration.
- 4. In the Create a new app integration menu, choose SAML 2.0 as the Sign-in method.
- 5. Hit Next.

## Edit SAML Integration

| 1 General Settings | 2 Configure SAML |  |
|--------------------|------------------|--|
|                    |                  |  |

| App name            | Imagicle UC Suite                        |
|---------------------|------------------------------------------|
| App logo (optional) | ()<br>()<br>()                           |
| App visibility      | Do not display application icon to users |

6. Please enter an App name, like above "Imagicle UC Suite" and hit Next.

# imagicle<sup>.</sup>

| General                     |                               |                                        |           |
|-----------------------------|-------------------------------|----------------------------------------|-----------|
| Single sign-on URL 🕘        |                               |                                        |           |
|                             | Us                            | e this for Recipient URL and Destinat  | ion URL   |
| Audience URI (SP Entity ID) |                               |                                        |           |
| Default RelayState 🕚        |                               |                                        |           |
|                             | lf no va                      | lue is set, a blank RelayState is sent |           |
| Name ID format 🕚            | Unsp                          | Unspecified +                          |           |
| Application username 🕚      | AD S                          | AM account name 🔹                      |           |
| Attribute Statements (c     | optional)                     |                                        | LEARN MOR |
| tembule of alements (e      | ptional)                      |                                        |           |
| Name N<br>(o                | <b>ame format</b><br>ptional) | Value                                  |           |
|                             |                               |                                        |           |

user.firstName

user.lastName

user.email

user.login

device.trusted

Add Another

Name

Group Attribute Statements (optional)

Name format

## imagicle<sup>-</sup>

| () Proviou the SAML As    | action 1                                                                                                    |
|---------------------------|----------------------------------------------------------------------------------------------------|
| V Freview the SAMLAS      |                                                                                                    |
|                           |                                                                                                    |
| his shares the VML the    | describility of the second second s |
| his shows you the XML tha | it will be used in the assertion - use it to verify the info you entered abo                                                                                                    |

- 7. Compile above form with following data, leaving other fields with default values:
- Single sign-on URL: Enter here the Redirect URI provided by Imagicle
- Audience URI (SP Entity ID): Enter here the User Pool ID provided by Imagicle
- Under Attribute Statements (optional), please enter:
  - Name: http://schemas.xmlsoap.org/ws/2005/05/identity/claims/emailaddress
  - Name Format: Basic
  - ♦ Value: user.email
- 8. At the bottom of this web page, you can click on "*Preview the SAML Assertion*" to trigger the pop-up of a new web panel including the SAML Assertion. Please verify that all data is consistent.
- 9. Hit Next.
- 10. Choose a feedback response for Okta Support.
- 11. Choose Finish.

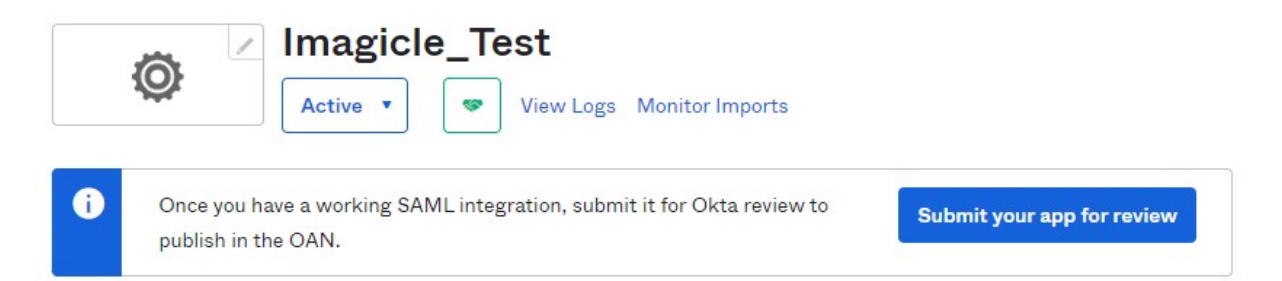

### SAML Signing Certificates

| Generate | new certificate |          |        |                      | work until |
|----------|-----------------|----------|--------|----------------------|------------|
| Туре     | Created         | Expires  | Status | Actions              | trust Okta |
| SHA-2    | Today           | Jan 2033 | Active | Actions •            | C' View    |
|          |                 |          |        | View IdP meta        | data       |
|          |                 |          |        | Download certificate |            |

12. The configuration is accomplished.

## imagicle<sup>-</sup>

- 13. In "SAML Signing Certificates", please select View IdP metadata, available for the Active SHA-2 certificate.
- 14. A new web window is displayed, including XML SAML certificate. Please save XML code as text file and send it to Imagicle Support team.
- 15. Assign the new created App Integration to the relevant company users/groups that need to leverage the SSO (*Applications* > select the Imagicle app integration > *Assignments*).